LAMPIRAN PERATURAN KEPALA LEMBAGA KEBIJAKAN PENGADAAN BARANG/JASA PEMERINTAH NOMOR 13 TAHUN 2012 TENTANG PENGUMUMAN RENCANA UMUM PENGADAAN BARANG/JASA PEMERINTAH.

## PANDUAN PENGISIAN FORMAT RENCANA UMUM PENGADAAN DAN TATA CARA PENDAFTARAN ADMIN APLIKASI RENCANA UMUM PENGADAAN

www.djpp.depkumham.go.id

| ٩      |
|--------|
| WAKEL  |
| ALUI S |
| IP MEL |
| AT RU  |
| PORM   |
| đ      |

SWAKELOLA

PENGUMUMAN Renovin Jyun Fengadaan bahanouasa hempaikitah

|                |                            |          |   | Π. |   |  |
|----------------|----------------------------|----------|---|----|---|--|
|                | KETERANGAN                 | 240      |   |    |   |  |
| PECER.WV       | School Tanga)              | Ę        |   |    | i |  |
| PELAKENNAN     | inali Te ganta             | 191      | - |    |   |  |
| N.AAN<br>ELEKS | Aultan.<br>Tsrenet         | Lu Lu    |   |    |   |  |
| PELAKSA        | ème<br>L'arcast            | Inti     |   |    |   |  |
| Andrea David   | Meanwead a                 | 5        |   |    |   |  |
| I              | 10-002<br>11-11-11-11      | ×        |   |    |   |  |
| , Jean,        | ALCONTACTION AND ALCONTACT | Ē        |   |    |   |  |
| K IJIA AN TAK  | ELEKSI                     |          |   |    |   |  |
|                | F AV0.13                   | NLACED I |   |    |   |  |
|                | KES ATAN<br>Crossen C. K   | 2        |   |    |   |  |
| SATUAN KER, A  |                            |          |   |    |   |  |
|                |                            | ğ r      |   |    |   |  |
|                | 2                          | 2        |   |    |   |  |

ŝ ÷ PAKPA

8

B. FORMAT RUP MELALUPEMILIHAN PENYEDIA BARANG/JASA PEMERIN LAH

· · 1 MELALLIPERVEDIA

PENGWIMMAN Resource used a second and a sumpliment

|                                                | ALTICHARGON                                                                                                    |                                       | ŝ      |  |  |   |   | Ţ |
|------------------------------------------------|----------------------------------------------------------------------------------------------------|---------------------------------------|--------|--|--|---|---|---|
|                                                | en jargeword<br>and regions<br>and regions                                                                                                    | ener ander<br>Verstein versteinen     | 16 E.A |  |  |   |   |   |
| :                                              | Fell-visions/<br>reaction accord in<br>reaction accord in                                                                                                    | under second<br>Languet Hanggab       | 5      |  |  |   |   |   |
| 1 140940                                       | SUKTOR<br>PORA<br>ORDANIA                                                                                                    | 2<br>7                                | Ċ      |  |  |   |   |   |
| or preserving                                  | , UKAS<br>PEREN, AND                                                                                                    |                                       | ų      |  |  |   | - |   |
| -AS                                            | avinos.                                                                                                    |                                       | 31     |  |  |   |   |   |
| . Mar Mar and                                  |                                                                                                    | LT-TOOL                               | 10     |  |  |   |   |   |
| Harran<br>Tangat<br>Jangat<br>Jank polassinaan | ACTION SAME AND ACTION ACTION | Leval National Color<br>Leval Carlind | Ŧ      |  |  |   |   |   |
| and shirt shirt                                |                                                                                                    | IL ARCERT                             | ÷      |  |  | Ì |   |   |
| Perethal Da<br>sea Jeuri Pa                    | , TNT,<br>TND, TND, TND, TND, TND, TND, TND, TND,                                                                                                    |                                       | ŧ      |  |  |   |   |   |
| rterkir Lanbager<br>gir Lanbar Teno            | Jēnis še, saja                                                                                                    |                                       | v      |  |  |   |   |   |
| omos Activa                                    | 001010).                                                                                                    |                                       | ×      |  |  | ĺ |   |   |
|                                                | LE PARENT<br>ANNAL PARENT                                                                                                    |                                       | X      |  |  |   |   |   |
|                                                | NHER.                                                                                                    | 1995                                  | 2      |  |  |   |   |   |
|                                                | e Les                                                                                                    | 2.<br>Q                               |        |  |  |   |   |   |
|                                                | ¥                                                                                                    |                                       | Ξ      |  |  |   | * |   |

21 7A,KPA.

C. CONTOH PENGISIAN RUP MELALUI SWAKELOLA

SWAKELOLA

PENGUMUMAN

RENCARA URLM PENGADAAN BARANGUASA PEVERINTAN

Nome-

PMKPA Kenentanzter bagettenden men Bronnen einen in die gefählten (kunde), konnlage kongekan Pangedan Beinguless Panen halt "ange: 21 November 2011

Alaneo SVE Tower U. 4. Gero Sucret Alaneo SVE Tower U. 8. 4. Gero Sucreto Kay 34 Jakarte narryunurikar Rakasha Untur Pengadaan Barang Jasa untuk polaksonaan kagiatan an angipuran 2012, kapan tersebut o

|            | SAL.     | iah, K <sup>a</sup> Rut |                                                       | 494.        | , atan ƙenta                      | Jugal                  |                      | SUNSER    | SAN TT<br>SANTA | ANAAN<br>Suulko     | Weby@WYT      | A PLALKURAN          |            |
|------------|----------|-------------------------|-------------------------------------------------------|-------------|-----------------------------------|------------------------|----------------------|-----------|-----------------|---------------------|---------------|----------------------|------------|
| 2          |          |                         | $h_{12} G \wedge A h (Garde 1 G) h$                   | S-CENTER    | 1018132<br>1018                   | 10.15.612.5            | 107.0<br>1 2 2 2 2 1 | APACCE IN |                 |                     |               |                      | AFTERANDAN |
|            | ACF      | alata.                  |                                                       | 7,241.060 M | SALICA                            | Pulkersens<br>Lainthea |                      | 4         | And y brood     | Server<br>(Tangger) | (cgga)(ergga) | Terucali<br>Terucali |            |
| 3          | 5.       | ŝ                       |                                                       | ¥.          | 3                                 | -                      | À                    | 5         | đ               | 4                   | Я.            | 51                   | 141)       |
|            | SCEOF    | сКРР                    | Sue aliansi Padonan Porenanan<br>PBJP                 |             |                                   | 4-1211.001             | CKLICHOM             | APBN      |                 |                     | 01\03\2012    | 30.12.2.112          |            |
| ы          | i /užič  | ddy'                    | Letang Pengembangan Pengolan Data<br>Perencanaar PBJP | DOCTORY     | $\mathcal{J}(\mathbf{k}_{n}) = 1$ |                        | L'AL JAHAMA          | NHHY      | 210240-10       | 240222012           | 010020010     |                      |            |
| <i>.</i> , | 370368   | ГКРР                    | Telashan K'L yang melakaanakan<br>Perancanaan PBJP    |             |                                   | 123.441.000            | DKI Jakarta          | креч      |                 |                     | 01/02/2012    | 30/12/2312           |            |
| Ψ          | 890040   | на мл                   | iLeogram Koordinasi dan Pemantuan<br> Rencana PBJP    |             |                                   | 1-2471.00              | DKI Jakarta          | 2PE4      |                 |                     | 01/05/2012    | 30,12/2012           |            |
| e,         | \$70,068 | r4pp                    | Personan Personaan PBJP                               |             |                                   | 175.270.000            | E-KLaskarto          | APEN      |                 |                     | 01/02/2012    | 00/12/2012           |            |

PENGRUMA ANGRA ANGRA AN LEMBAGA SEBLASAN PENGRUMA BARANGGASA PEMERINTA "AKARTA, 21 NOVEMBER 2012 KIPALA K

AGUS RAHARDUO

D. CONTOH PENGISIAN RUP MELALUI PEMILIHAN PENYEDIA BARANG/JASA PEMERINTAH

MELALUI PENYEDIA

PENGUMUMAN HENZANA JMUR PENGUNAN JARANGUNAN IPENEHINIAH

Norte

PAAGIA Kener terreta on voor tot theoretion that up to the function that the reader of the reader of the reader Administration of the second of the theory Submit of the second of the reader of the reader admitstand of the reader of the reader of the reader of the reader of the reader of the reader of the reader of Terry Ar Antomotics and

|     |                |                                       |                                                           |                                          |           |                   |                                                    |                                         |          |              | Ì          |                |                   |                 |                      |           |
|-----|----------------|---------------------------------------|-----------------------------------------------------------|------------------------------------------|-----------|-------------------|----------------------------------------------------|-----------------------------------------|----------|--------------|------------|----------------|-------------------|-----------------|----------------------|-----------|
|     | 6A LANKERJA    |                                       |                                                           |                                          |           | a a               | APANATI POATS                                      | 3                                       |          | 5740         | 51 M 25    | WNBe<br>WNBe   | N FEM LINK<br>BON | 11 4484930      | 41°-310,056V         |           |
| ž   | 2002 24444     | Needing Fuel                          | NGTR-N                                                    | 4 19 19 19 19 19 19 19 19 19 19 19 19 19 | PLAN NAME | LELANO:<br>SELENA | PEN IN HURSEN<br>LANDSING<br>FELGADARN<br>I ANDUNA | PENGELAN<br>SE CARA<br>UPK DONA         | V0.vhE   | New Sub-Sub- | NHA<br>NHA | Awal (Tinggal) | Serves<br>Carpent | food of english | Serrecel<br>Integral | LTT VACAN |
| Ξ   | R<br>R         | ž                                     | Ξ                                                         | ų                                        | 6         | H                 | ŝ                                                  | ž                                       | 11       | ā            | II         | ä              | 2<br>O            | 2<br>1          | 1                    | ġ         |
| -   | 442 1 895000 1 | Selenja Mice Parteran<br>dar Mosh     | Akti-cmurkasi homa<br>I.CT:                               | Deknye<br>Mate                           | Cutra B   | 000000102         |                                                    |                                         | · Eckel  | Dh. Jakata   | Vilde      | 0.02.200       | 6-060036          | 04/03/2012      | 30-12/20-2           |           |
| , N | 370969 LKPF    | Peterga Moda Peralakan<br>dar Masin   | Abi Pengdar Ras                                           | Bolania<br>Madar                         | Barang    | 700,000           |                                                    |                                         | 1992 e - | DK Jekata    | NgqA       | 2102-210       | 6.0475.02         | 0123-0012       | 3042/2012            |           |
| 1   | 4411-6960//E   | felong Maja Parlatan<br>Bar Mash      | Munit consistente                                         | Ectania<br>Mutat                         | Danng     |                   |                                                    | 900'00'099                              | r Polot  | Dh. Jakana   | Nilde      | 0.02.300       | 26-0720-2         | 01/03/2012      | 3042/20-2            |           |
| 4   | 94218381466    | territari anga                        | Sister Internati<br>Deran a Litter ("f. ce<br>enternation | Delenie<br>Materii                       | bararg    | 000000012         |                                                    |                                         | 1 Pokot  | Ch. Jokoru   | APEA       | 212.12012      | 28-0026-2         | 2102-2010       | 2012/2012            |           |
| 11  | 3401 0960/6    | Peterty, Mode-Persisken<br>die Diesin | Webry Lundes                                              | Bolanja<br>Macel                         | Barang    | 252,000 000       |                                                    |                                         | 11-4-4   | CK Jalan     | N9=K       | 2.001 MC       | 4.0720-02         | ar vector i     | 6007008              |           |
| 18  | 4421 836526 U  | Belonja Modal Perajaran<br>Usr Meen   | Veol costo prel                                           | Belarja<br>Nocel                         | Вичер     |                   |                                                    | 000000000000000000000000000000000000000 | fation I | XLINA .      | NB-K       | 01/01/2012     | 28/02/20/2        | 04X042012       | 00.242700            |           |
| ·   | 942-1-899026   | Peters Moral anaya                    | Sinter Intornasi<br>Derama Lisele (Mice<br>adari sineti   | Isymin<br>Mool                           | Jam'e     | $0.02\times 76.9$ |                                                    |                                         | Kater I  | Set Jacob    | NICK       | 0.040-00       | \$\$10000-\$      | 1024200         | 3072/212             |           |
| -20 | 37356 LCPF     | Peterpi Mozel Perevien<br>des Téleer  | weeking to the                                            | Belarta<br>(Carol                        | 2-5-60    | 202.000 000       |                                                    |                                         | 1 Pack   | 2-0 davano   | NU-V       | 30-30-40       | \$1.X.(C)84       | 0000000         | Xi. 2-2012           |           |

JAKARTA, 21 NOVERBER 2012 PERIZUMA ANZGAKAN 11 MIMOR MUJUAKAN PENSARUAN BARANDUASA PENERINTAH 3 - IMUA,

AGUS PALATOR

## E. CARA PENGISIAN TABEL RUP

## 1. Petunjuk Pengisian Tabel RUP Melalui Swakelola

| Kolom | Keterangan                                                                                                    |
|-------|----------------------------------------------------------------------------------------------------|
| (1)   | Diisi nomor urut kegiatan (termasuk penggabungan paket pengadaan barang/jasa) atau paket pengadaan barang/jasa                                                                                                    |
| (2)   | Diisi kode satuan kerja, bila kode satker diawali dengan 0 maka penulisannya harus dengan tanda kutip tunggal (')                                                                                                    |
| (3)   | Diisi nama satuan kerja                                                                                                    |
| (4)   | Diisi nama kegiatan swakelola yang bersumber dari Renja K/L/D/I                                                                                                    |
| (5)   | Diisi Nilai Anggaran Pengadaan (Rupiah) melalui Penyedia dan dilakukan melalui lelang/seleksi                                                                                                    |
| (6)   | Diisi volume satuan komponen kegiatan, misalnya: jumlah paket, jumlah unit dan lain-lain.                                                                                                    |
| (7)   | Diisi penjumlahan Nilai Anggaran Pengadaan (Rupiah) yang tidak<br>dilaksanakan melalui lelang/seleksi                                                                                                    |
| (8)   | Diisi lokasi pekerjaan tersebut                                                                                                    |
| (9)   | Diisi sumber pendanaan pekerjaan, misalnya: rupiah murni (APBN/APBD),<br>Pinjaman/Hibah Luar Negeri (PHLN)                                                                                                    |
| (10)  | Diisi tanggal awal lelang/seleksi (tanggal/bulan/tahun)                                                                                                    |
| (11)  | Diisi tanggal akhir/selesai lelang/seleksi (tanggal/bulan/tahun)                                                                                                    |
| (12)  | Diisi tanggal awal pelaksanaan pekerjaan (tanggal/bulan/tahun)                                                                                                    |
| (13)  | Diisi tanggal akhir/selesai pelaksanaan pekerjaan (tanggal/bulan/tahun)                                                                                                    |
| (14)  | Diisi keterangan dari paket pekerjaan (diisi jika ada hal penting yang belum<br>disebutkan di kolom sebelumnya), misalnya Dekonsentrasi, Tugas<br>Perbantuan, apabila Pengadaan Bersama sebutkan Satker dan<br>MAK/Rekening terkait |

| 2. Petu | njuk Pengisian Tabel RUP Melalui Pemilihan Penyedia Barang/Jasa                                                   |
|---------|----------------------------------------------------------------------------------------------------|
| Kolom   | Keterangan                                                                                                    |
| (1)     | Diisi nomor urut paket pengadaan barang/jasa                                                                      |
| (2)     | Diisi kode satuan kerja, bila kode satker diawali dengan 0 maka penulisannya harus dengan tanda kutip tunggal (') |

(3)

(4)

(5)

(6)

(7)

(8)

(9)

(10)

(11)

(12)

(13)

(14)

(15)

(16)

Diisi nama satuan kerja

unit dan lain-lain.

Diisi lokasi pekerjaan tersebut

Pinjaman/Hibah Luar Negeri (PHLN)

Diisi nama paket pengadaan barang/jasa

Diisi Jenis Belanja (pilihan sudah tersedia)

Diisi Jenis Pengadaan (pilihan sudah tersedia)

Penyedia dan dilakukan melalui lelang/seleksi

Diisi nama kegiatan yang bersumber dari Renja K/L/D/I

| (17) | Diisi tanggal akhir/selesai pelaksanaan pekerjaan (tanggal/bulan/tahun)                                                                                                    |
|------|----------------------------------------------------------------------------------------------------|
| (18) | Diisi keterangan dari paket pekerjaan (diisi jika ada hal penting yang belum<br>disebutkan di kolom sebelumnya), misalnya Dekonsentrasi, Tugas<br>Perbantuan, atau jika Pengadaan Bersama sebutkan Satker dan<br>MAK/Rekening terkait |

Diisi tanggal akhir/selesai pemilihan penyedia (tanggal/bulan/tahun)

Diisi tanggal awal pelaksanaan pekerjaan (tanggal/bulan/tahun)

Diisi Nilai Anggaran Pengadaan (Rupiah) apabila jenis pengadaan melalui

Diisi Nilai Anggaran Pengadaan (Rupiah) apabila jenis pengadaan melalui

Diisi Nilai Anggaran Pengadaan (Rupiah) jika jenis pengadaan melalui

Diisi volume satuan komponen kegiatan, misalnya: jumlah paket, jumlah

Diisi sumber pendanaan pekerjaan, misalnya: rupiah murni (APBN/APBD),

Penyedia dengan cara penunjukan langsung/pengadaan langsung

Penyedia dilakukan melalui pembelian secara elektronik

Diisi tanggal awal pemilihan penyedia (tanggal/bulan/tahun)

- F. TATA CARA PENDAFTARAN ADMIN APLIKASI RENCANA UMUM PENGADAAN
- 1. PA/KPA menunjuk personel masing-masing untuk menjadi petugas admin dalam Aplikasi RUP;
- 2. Petugas admin mendaftarkan kepada LKPP untuk mendapatkan *User ID* dan *Password* untuk dapat login ke dalam Aplikasi RUP dengan cara mengirimkan nama, instansi, serta melampirkan hasil pindaian (*scan*) surat tugas dari PA/KPA masing-masing ke alamat email: <u>rup@lkpp.go.id</u>;
- 3. Selanjutnya, setelah dilaksanakan validasi, petugas LKPP akan mengirimkan User ID dan Password kepada petugas admin untuk dapat menggunakan Aplikasi RUP.

ditetapkan di Jakarta pada tanggal 8 November 2012 KEPALA LEMBAGA KEBIJAKAN PENGADAAN BARANG/JASA PEMERINTAH,

AGUS RAHARDJO